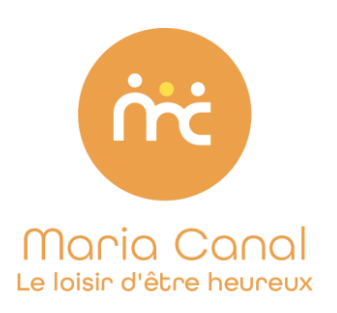

Inscription via portail famille / Mercredis découverte

## <u>1<sup>ère étape</sup> : c</u>réer sa famille et compléter les formulaires de renseignement.

Se rendre sur https://mariacanal.leportailfamille.fr/

- Créer un compte, puis valider les identifiants par mail
- Rentrer son identifiant (adresse mail) et mot de passe dans « accéder à mon espace ».
- Compléter la question (information personnelle) et cliquez sur suivant.

Cliquez sur « *suivant* » pour ajouter un membre dans sa famille -> sur la page qui s'affiche cliquez sur « *ajouter* » et sélectionner dans un premier temps « *un parent du foyer* » puis « *un enfant* ».

Pour l'inscription de votre enfant, merci de répondre à toutes les questions demandées :

- Dans l'onglet « école », il faut renseigner l'établissement scolaire de votre enfant en 2021/2022 et en 2022/2023. Si votre enfant n'est pas scolarisé en école Montessori21, sélectionnez «autreétablissement.inscri ».
- Complétez les liens familiaux.
- Complétez les autorisations / informations sur votre enfant (*pour précision, les sorties piscines ne sont pas proposées chez Maria Canal, mais le logiciel demande quand même une autorisation*).
- Complétez les allergies.
- <u>Recommandation et type de repas :</u> Le repas lunch box est préparé en amont par les familles. Sinon vous devez sélectionner le choix du repas (*végétarien, sans viande ou repas du jour*).
- Complétez les informations liées à l'assurance de responsabilité civile/ou attestation scolaire (ces informations sont obligatoires et devront être saisies pour continuer la procédure d'inscription).
- Assistante séjour et mutuelle : ne rien remplir.
- Cliquez sur VALIDATION.

2<sup>ème</sup> étape : un mail de confirmation vous sera envoyé dès validation par Maria CANAL. Vous pourrez ensuite passer à l'étape suivante.

3<sup>ème</sup> étape : transmettre les documents suivants via votre portail dans onglet « mes documents » « Transmettre un document » :

- Fiche sanitaire de liaison complétée disponible dans « mes téléchargements ».
- Copie des vaccins
- 4 Attestations d'assurance civile ou scolaire 2023/2024
- Un RIB

## 4<sup>ème</sup> étape : Procéder à la réservation des mercredis découvertes (formule abonnement uniquement) :

- Cliquez sur « *mes réservations* » → septembre 2023
- En haut à droite, cliquez sur « réservation sur une période » puis « ajouter une demande » et sélectionner « vie scolaire accueil de loisirs ».
- Cliquez sur la formule de votre choix (traiteur ou lunch-box) dans la case « mercredi ».
- DR (demande de réservation), puis cliquez sur « suivant ».
- Un mail de confirmation vous sera envoyé dès validation par la direction.

| Mes Reservations                         |                          |
|------------------------------------------|--------------------------|
| Aujourd'hui  Septembre 2023 > Année Mois | Réservations sur période |
|                                          | ✓ Légendes               |
|                                          |                          |

| Historique de vos demandes de réservations sur période | Ajouter une demande 🔻              |
|--------------------------------------------------------|------------------------------------|
|                                                        | Vie scolaire et Accueil de loisirs |
| Votre historique de demande de reservations est vide ! |                                    |

| Horaires                         | Lundi              | Mardi | Mercredi | Jeudi | Vendredi |
|----------------------------------|--------------------|-------|----------|-------|----------|
| COURBEVOIE du 01/09/2023 au 28/0 | 06/2024            |       |          |       |          |
| After School ( 1 soir)           |                    |       |          |       |          |
| After School (2 soirs)           |                    |       |          |       |          |
| After School (3 soirs)           |                    |       |          |       |          |
| After School (4 soirs)           |                    |       |          |       |          |
| COURBEVOIE MERCREDI du 06/09/2   | 2023 au 26/06/2024 |       |          |       |          |
| Abonnement Famille M21 (repa     |                    |       | DR       |       |          |
| Abonnement Famille M21 (Lun      |                    |       |          |       |          |